## Microsoft 365帳號申請及登入說明

國立陽明交通大學資訊技術服務中心

### 申請Microsoft 365帳號

- 1. 請先登入nycu portal (<u>https://portal.nycu.edu.tw/</u>)
- 2. 選擇[陽明交通大學] → [其他]→ [Microsoft 365服務申請]

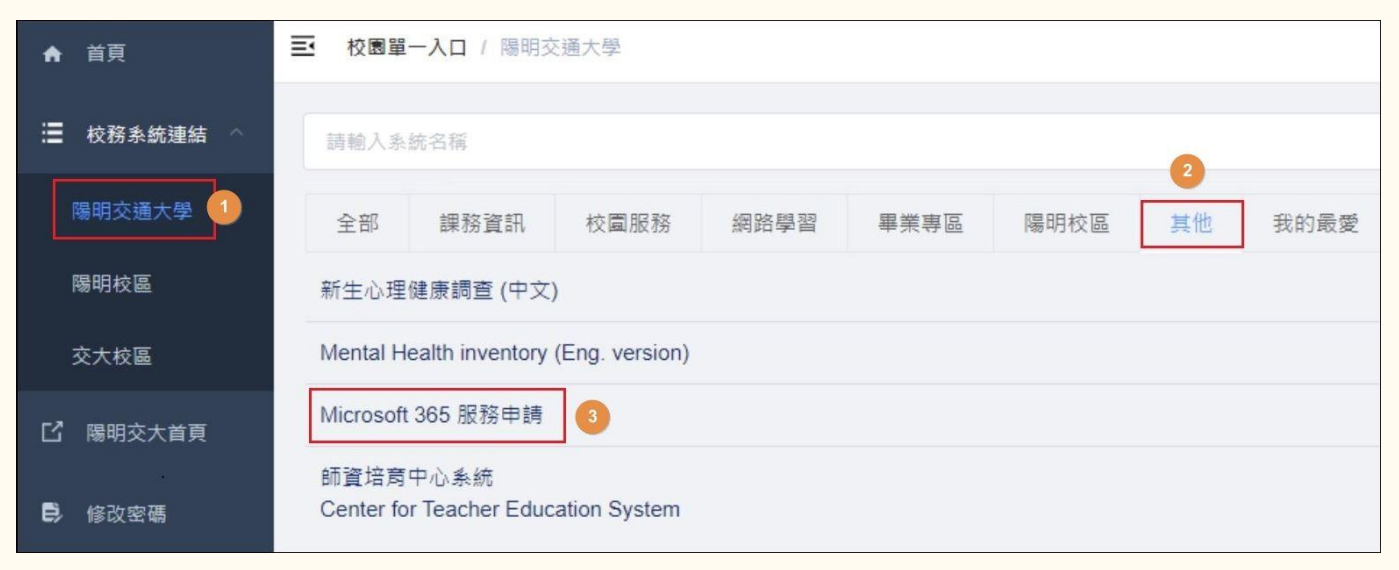

### 設定Microsoft 365密碼

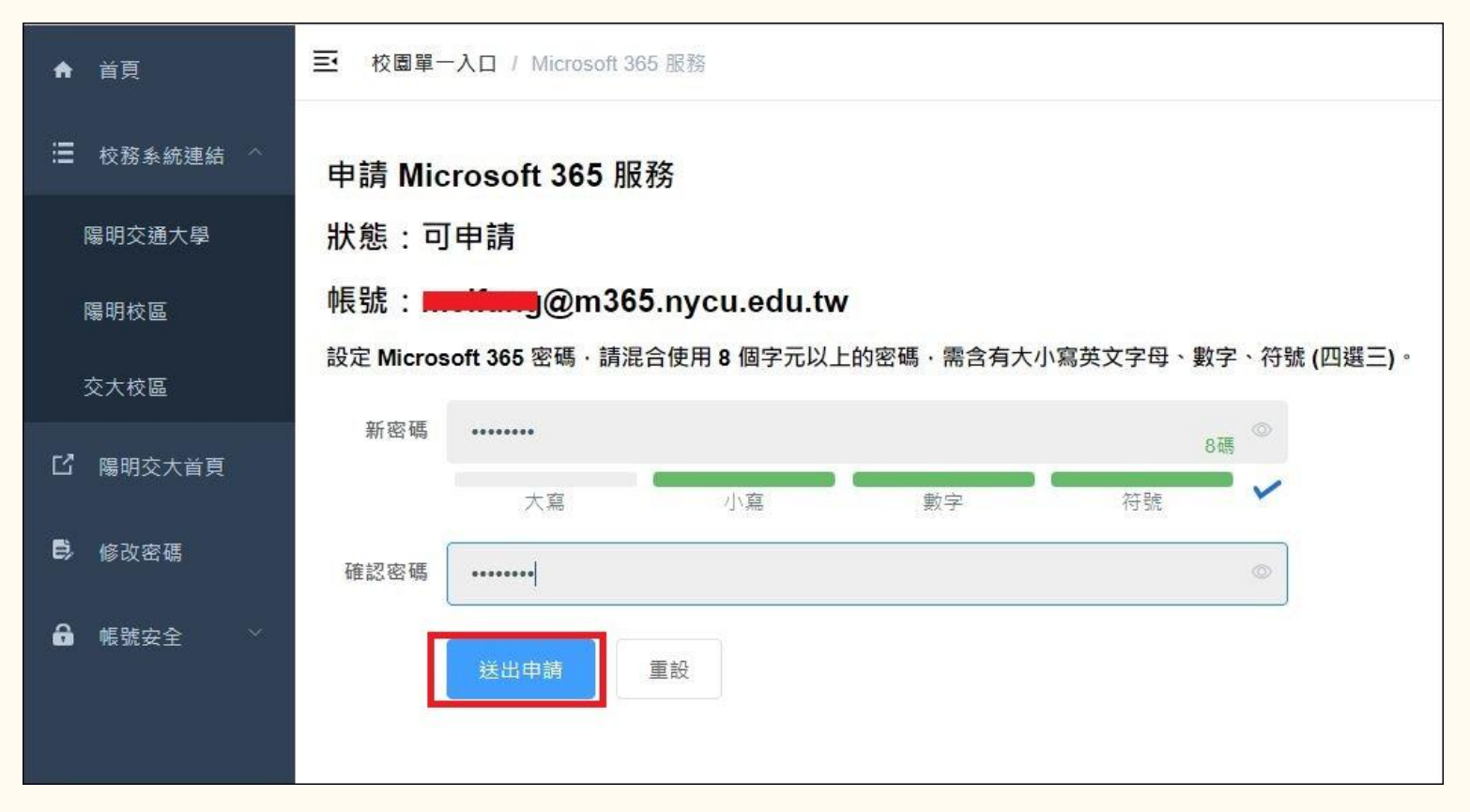

處理中,請等候約2分鐘

| ♠ 首頁       | ■ 校園單一入口 / Microsoft 365 服務 |
|------------|-----------------------------|
| ☐ 校務系統連結 ^ | 申請 Microsoft 365 服務         |
| 陽明交通大學     | 狀態:處理中·大約需要等候 2 分鐘開通        |
| 陽明校區       |                             |
| 交大校區       |                             |
| □ 陽明交大首頁   |                             |
| ₿ 修改密碼     |                             |
| 局 帳號安全     |                             |
|            |                             |

### 完成帳號申請

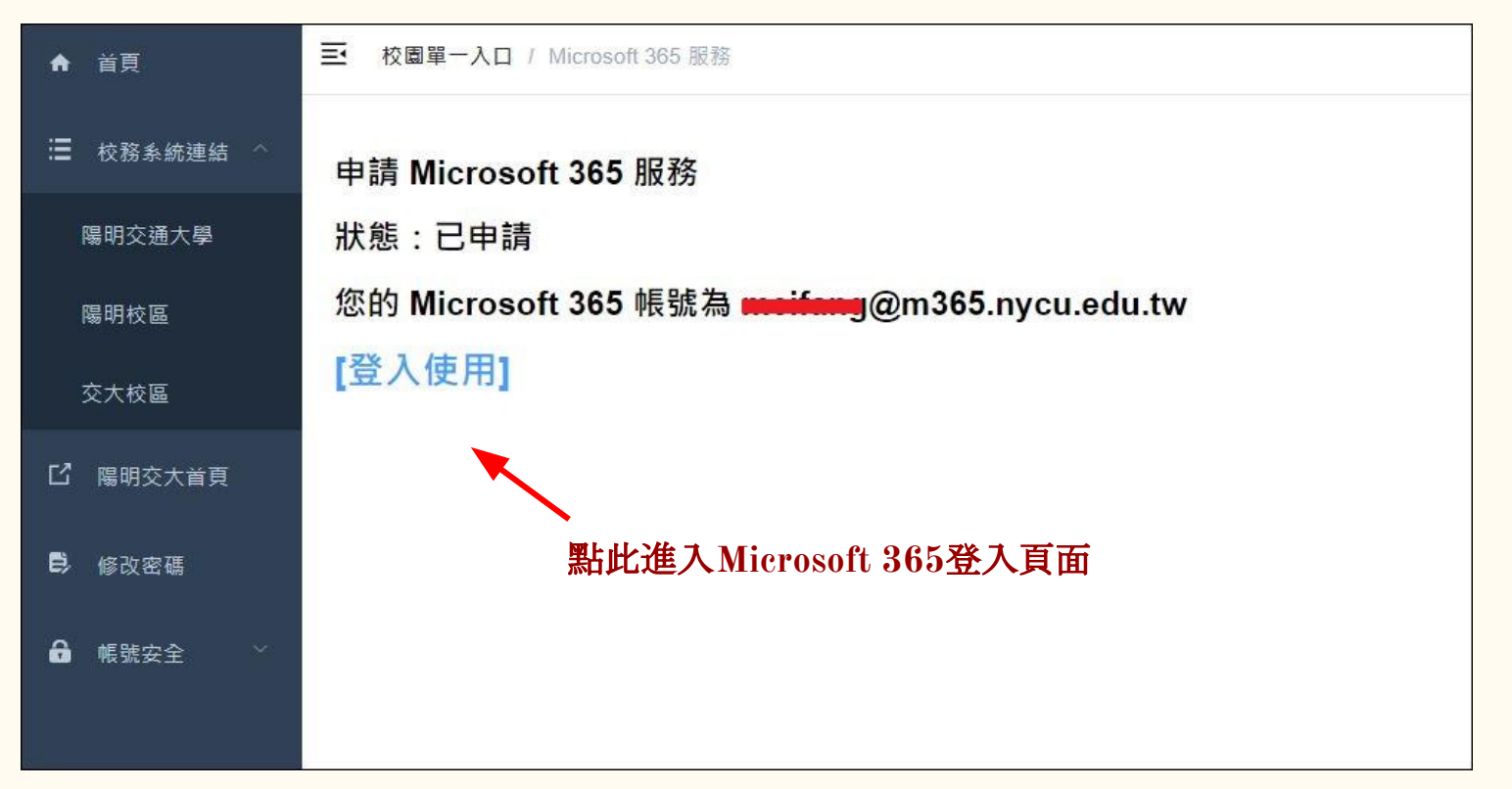

### 登入 Microsoft 365 (<u>https://office.com/</u>)

| Microsoft<br>登入<br>@m365.nycu.edu.tw<br>無法存取您的帳戶嗎?<br>使用安全性金鑰登入 ⑦ | <ul> <li>Microsoft</li> <li>← ●●● @m365.nycu.edu.tw</li> <li>輸入密碼</li> <li>応記密碼</li> </ul> | <ul> <li>Microsoft</li> <li>@m365.nycu.edu.tw</li> <li>需要更多資訊</li> <li>您的組織需要更多資訊,才能保護您帳戶的安全</li> <li>使用其他帳戶</li> <li>進一步了解</li> </ul> |
|-------------------------------------------------------------------|--------------------------------------------------------------------------------------------|----------------------------------------------------------------------------------------------------|
| 🔾 登入選項                                                            |                                                                                            |                                                                                                    |

### 進行身分驗證 (登入帳戶或忘記密碼時重設密碼的方法)

預設為電話驗證。 請輸入手機號碼 後按[下一步],系 統將會發送驗證 碼至您的手機, 輸 入驗證碼後即可 完成設定。 若欲改用電子郵 **件驗證**, 請點選 [我想要設定其他 方法]

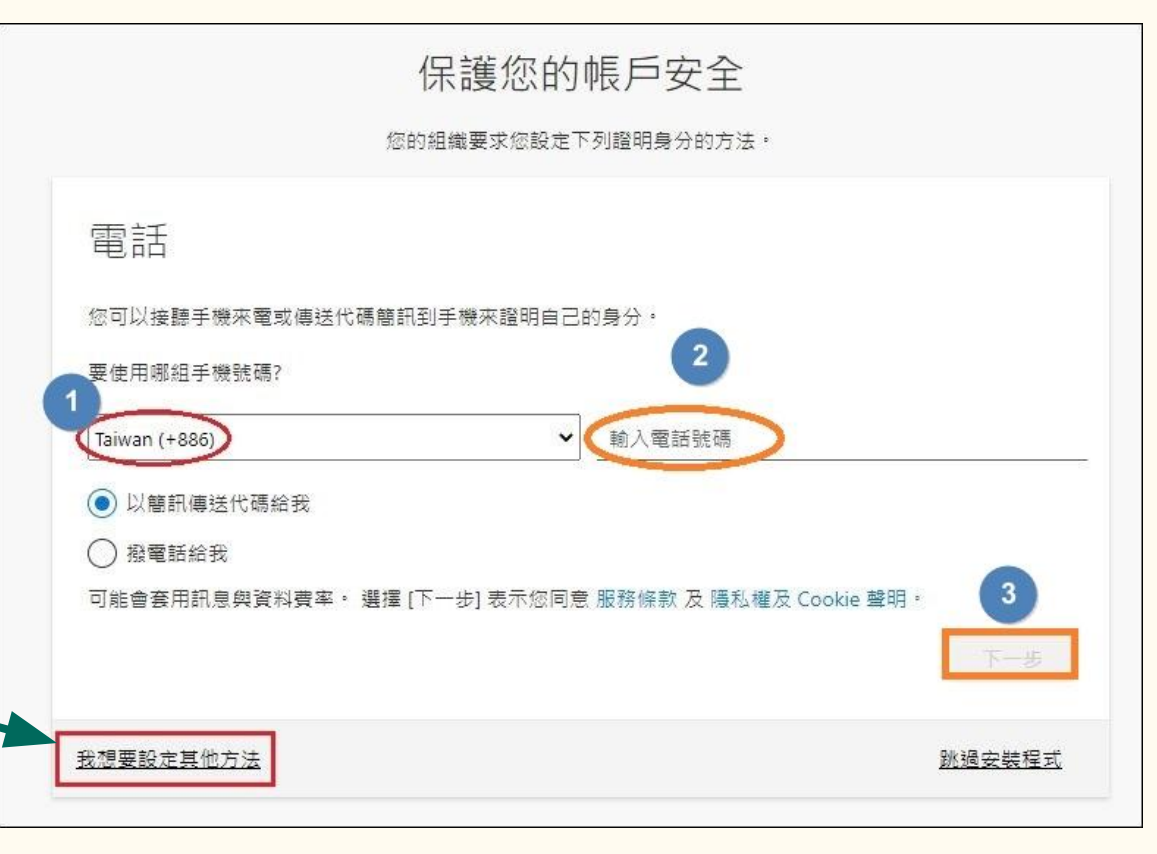

### 下拉選擇[電子郵件]

|                             | 保護您的帳戶安全<br><sup>您的組織要求您設定下列證明身分的方法。</sup> |
|-----------------------------|--------------------------------------------|
| 電話                          |                                            |
| 您可以接聽手機來電或傳送代碼              | 馬簡訊到手機來證明自己的身分。                            |
| 要使用哪組手機號碼?<br>Taiwan (+886) | ◆ 輸入電話號碼                                   |
| ● 以簡訊傳送代碼給我                 | 選擇其他方法                                     |
| ○ 撥電話給我<br>可能會套用訊息與資料費率。    | 要使用何種方法?<br>Cookie 聲明。                     |
|                             | 電子郵件                                       |
|                             |                                            |

### 輸入電子郵件帳號,按[下一步]

|                     | 您的組織要求您設定下列證明身分的方法。 |        |
|---------------------|---------------------|--------|
| 電子郵件                |                     |        |
| 要使用什麽電子郵件?          |                     |        |
| meifang@nycu.edu.tw |                     |        |
|                     |                     | 下一步    |
| <u>我想要設定其他方法</u>    |                     | 跳過安裝程式 |

### 到信箱收信取得驗證碼

| 國立陽明交通大學 account email ver                         | ification code (外部) 收件匣×                                                                      |           |
|----------------------------------------------------|-----------------------------------------------------------------------------------------------|-----------|
| msonlineservicesteam@microsoftonline.com<br>憲給 我 ▼ |                                                                                               |           |
| 文A 英文 ▼ > 中文(繁體) ▼ 翻譯郵件                            |                                                                                               |           |
|                                                    | Verify your email address                                                                     |           |
|                                                    | Thanks for verifying your <u>@m365.nycu.edu.tw</u> account!<br>Your code is: 949331           |           |
|                                                    | Sincerely,<br>國立陽明交通大學                                                                        |           |
|                                                    | Microsoft Corporation   One Microsoft Way Redmond, WA 98052-6399                              |           |
|                                                    | This message was sent from an unmonitored email address. Please do not reply to this message. | Microsoft |
|                                                    | Privacy   Legal                                                                               |           |

### 輸入驗證碼後按[下一步]

| 保護您的帳戶安全                                           |        |
|----------------------------------------------------|--------|
| 您的組織要求您設定下列證明身分的方法。                                |        |
| 電子郵件<br>我們剛剛傳送了代碼給 @nycu.edu.tw<br>輸入驗證碼<br>重新傳送代碼 |        |
|                                                    | 于一步    |
| 我想要設定其他方法                                          | 跳過安裝程式 |
|                                                    |        |

### 完成電子郵件驗證

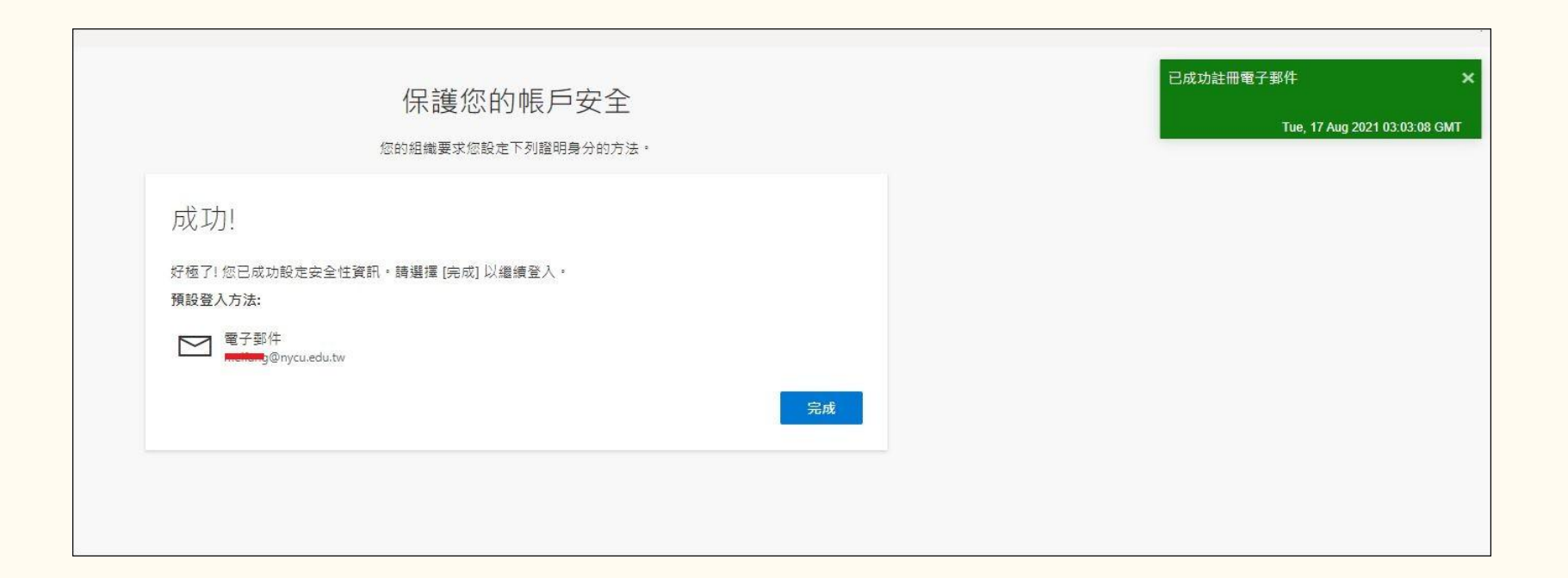

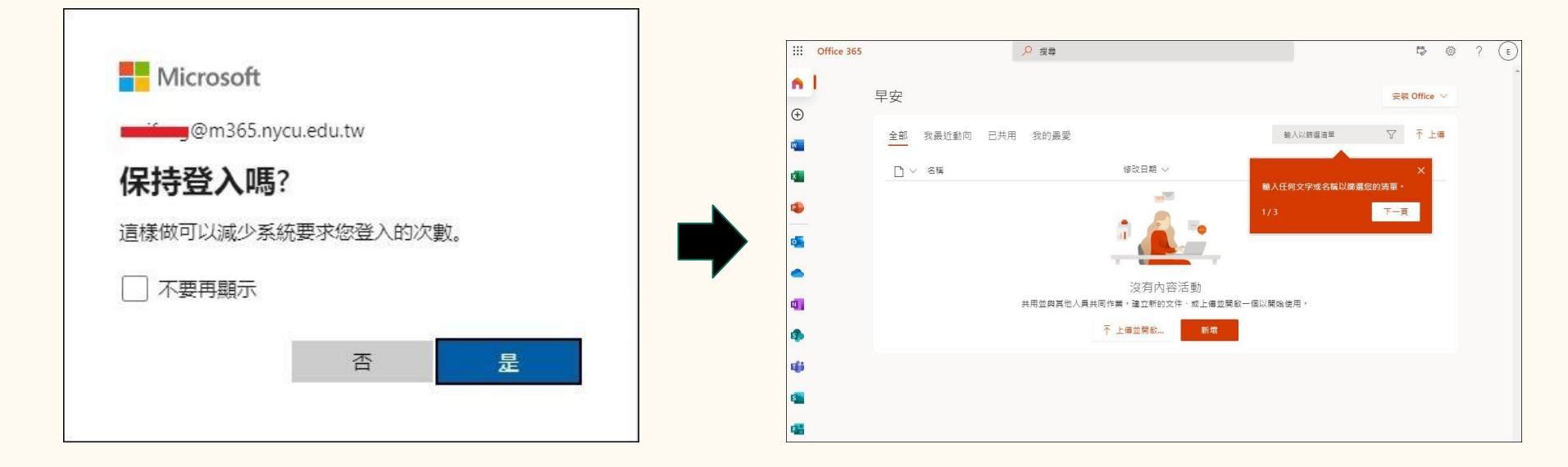

新增其他登入方法

#### Step1. 點選右上角[帳戶管 理員]圖示, 選擇[檢視帳戶]

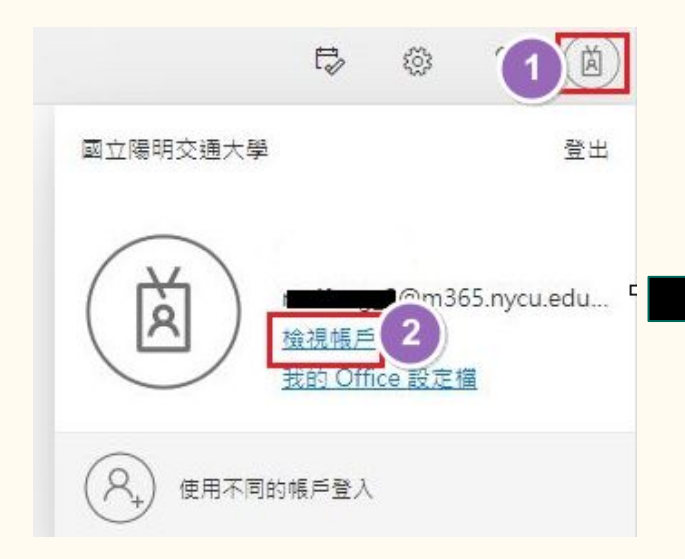

#### Step2. 於安全性資訊處點擊<更多資訊>

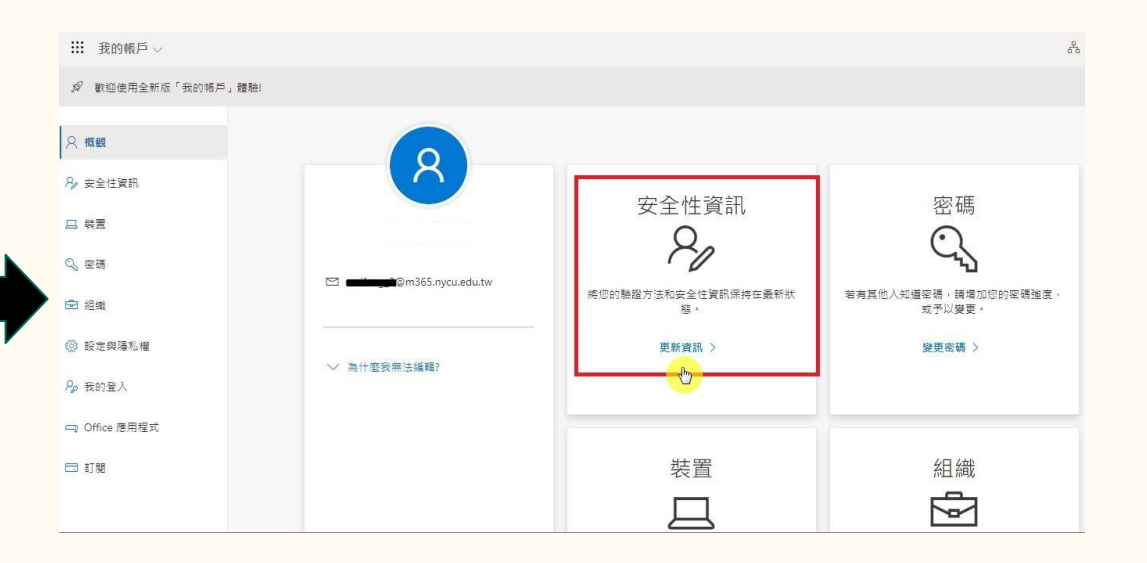

#### Step3. 驗證身分

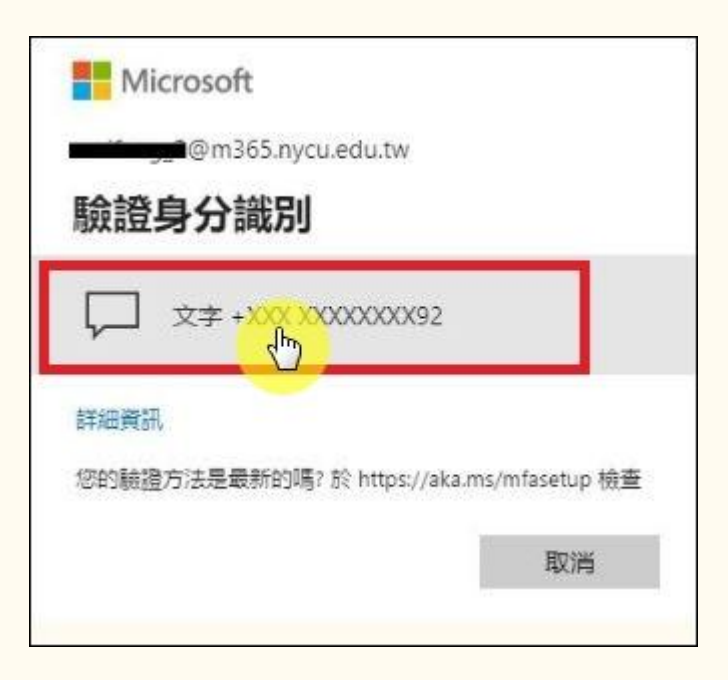

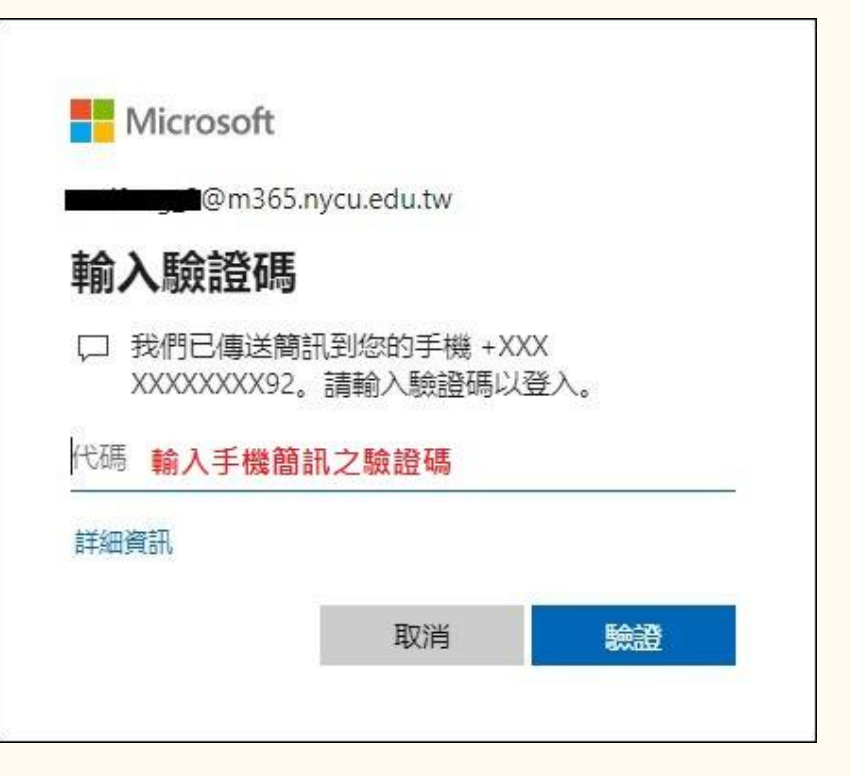

#### Step4. 點擊"+新增登入方法"

| ₩ 我的登入 ~ |                                        |          |
|----------|----------------------------------------|----------|
| ○ 概觀     | 安全性資訊                                  |          |
| ₽/安全性資訊  | 這些是您用於登入帳戶或重設密碼的方法。                    |          |
| ☑ 組織     | 損設登入方法: 手機 - 傳間訊給 +886 092<br>十 新増登入方法 |          |
| □ 裝置     | <ul><li></li><li></li><li></li></ul>   | +886 092 |
| 合 隱私權    | 海生了鞋窖喱? 從冬蒜薯登山                         |          |
|          | 这八丁衣且啊:從百衣且豆山                          |          |

#### Step5. 選擇要新增的方法(Authenticator)後, 按[加入]

| 新增方法                       | ×      | 新增方法               | ×      |
|----------------------------|--------|--------------------|--------|
| 要新增何種方法?                   |        | 要新增何種方法?           |        |
| 選擇方法                       | $\sim$ | Authenticator 應用程式 | $\sim$ |
| Authenticator 應用程式<br>電子郵件 |        |                    | 取消加入   |

#### Step6. 若您的手機已經有安裝Google的Authenticator APP 請點擊[我想要使用其他驗證器應用程式]

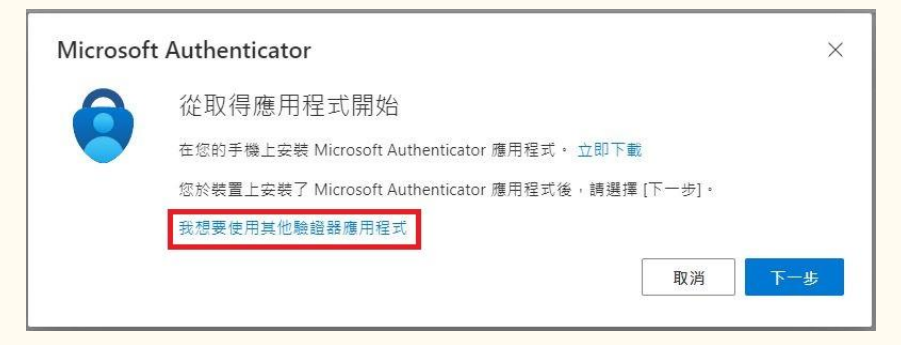

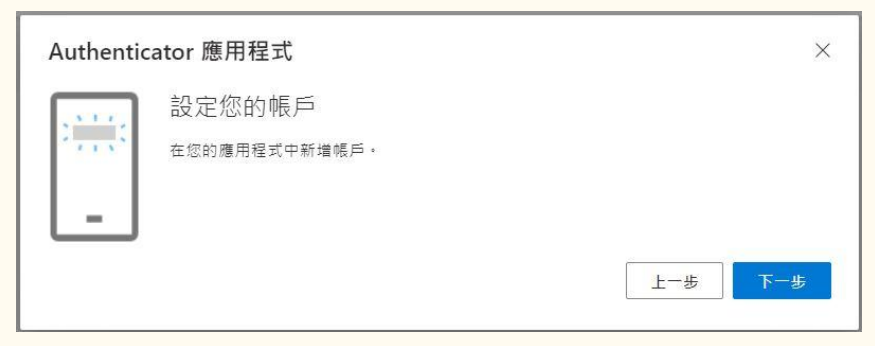

# Step7. 開啟手機Authenticator APP, Step7. 開啟手機Authenticator APP, 影擊+, 選擇掃描QR 圖碼, 按[下一步]

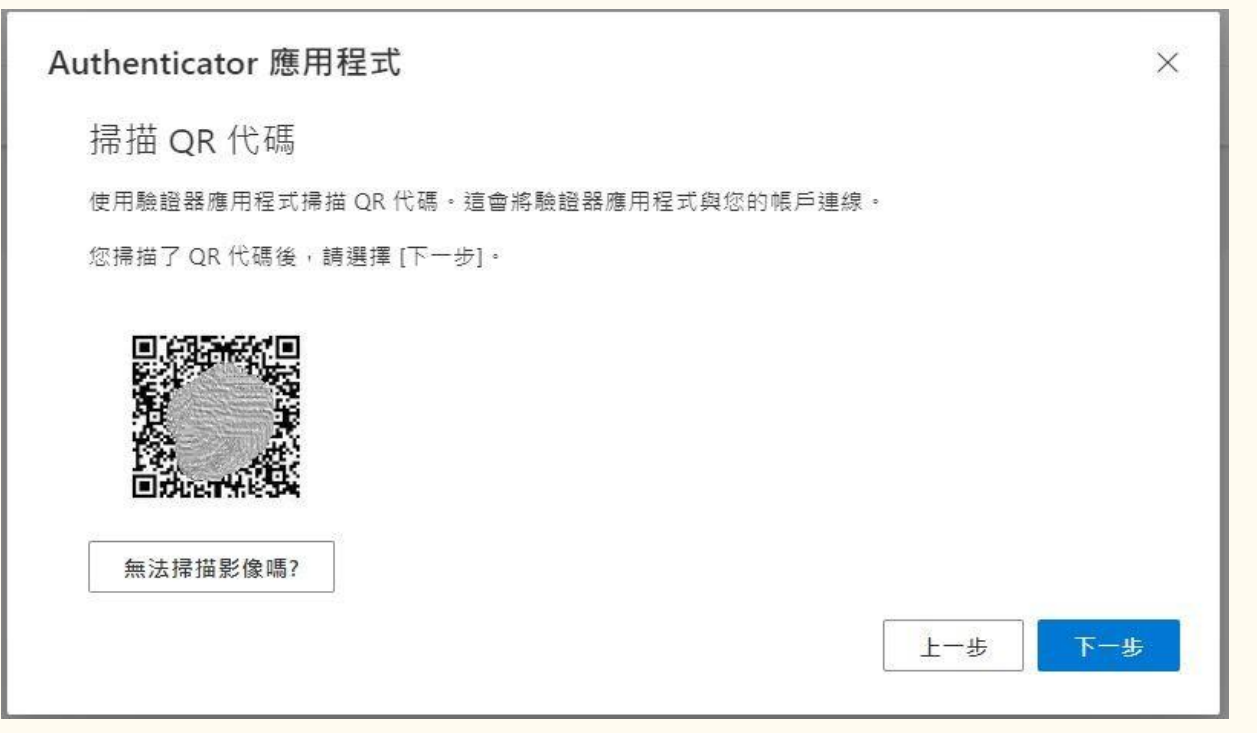

#### Step8. 輸入手機Authenticator APP 中顯示的6位數代碼, 按[下一步] 即可完成設定

| Authentic | cator 應用程式                                 |     | ×   |
|-----------|--------------------------------------------|-----|-----|
| xxx xxx   | 輸入驗證碼<br>輸入 Authenticator 應用程式中顯示的 6 位數代碼。 |     |     |
| _         | 輸入手機APP顯示之6位數代碼                            |     |     |
|           |                                            | 上一步 | 下一步 |

#### 完成新增以Authenticator應用程式登入

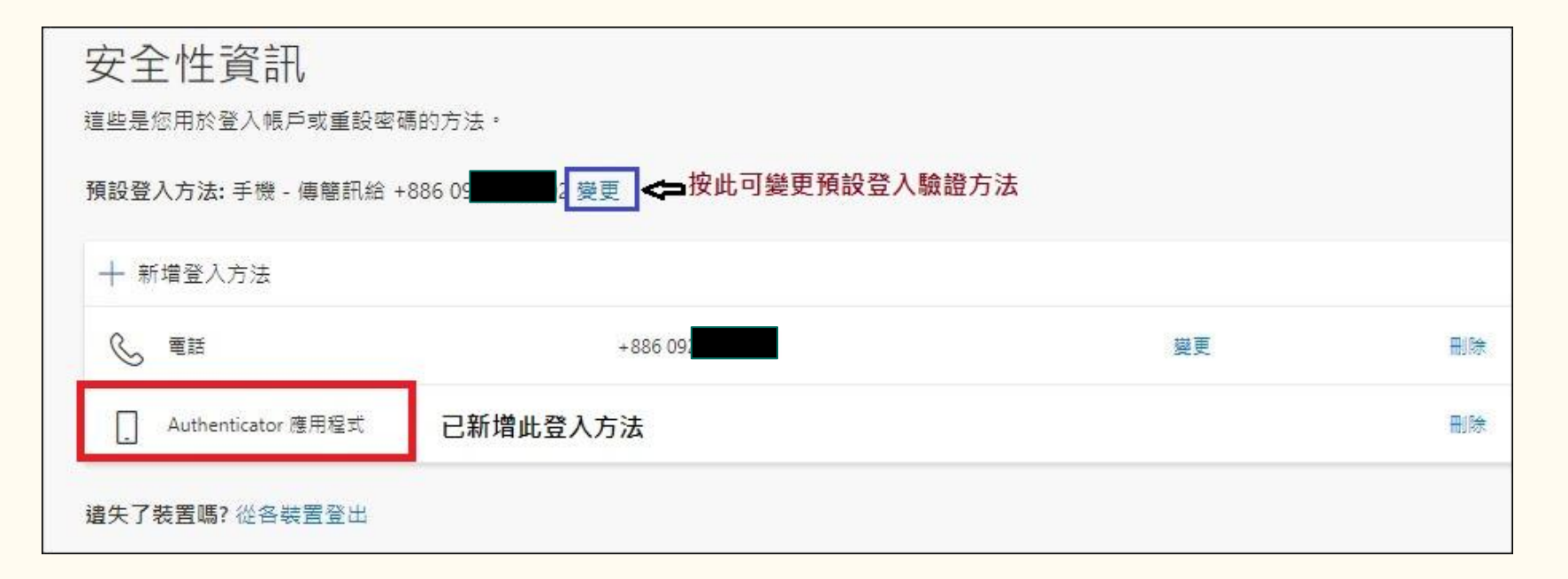